## **ASRock** Referência Técnica - P&R

# P: Como configurar a função Teaming com o Adaptador de Rede Intel no Windows10 1809 ou versão posterior?

R: Por favor siga os procedimentos a seguir para configurar a função Teaming com o Adaptador de Rede Intel no Windows 10:

Passo1: Acessar o "Gerenciador de Dispositivos" buscando "Gerenciador de Dispositivos" na barra de busca.

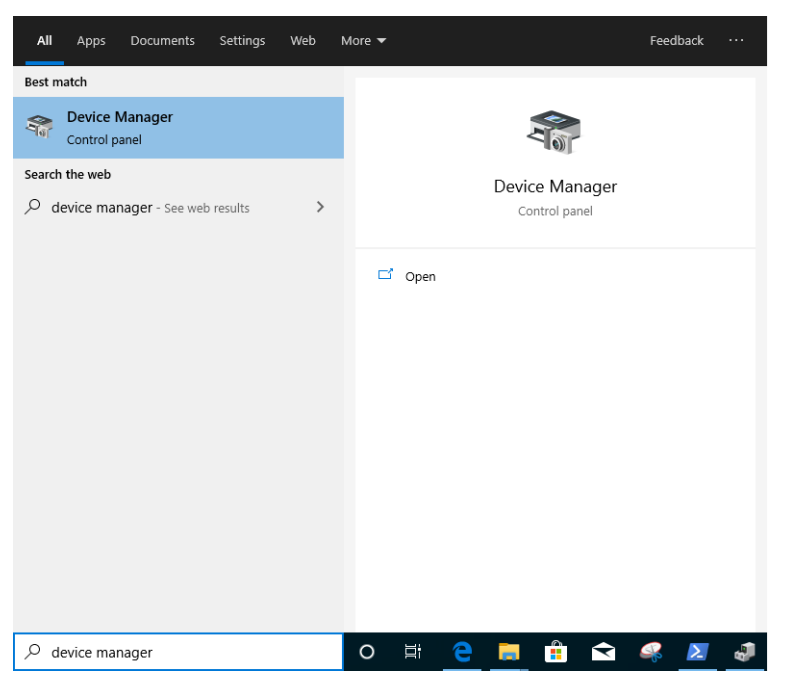

Expandir "Adaptadores de Rede" e clicar com o botão direito no dispositivo de rede para desinstalá-lo.

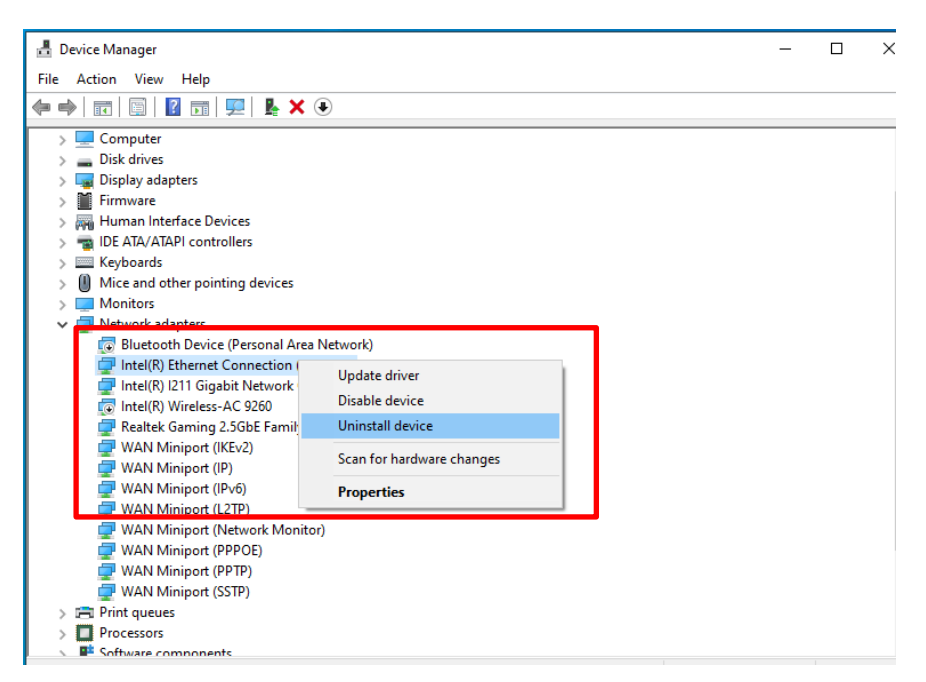

Após desinstalar o dispositivo de Rede, por favor faça um boot frio do sistema (desligue e religue completamente).

- Passo2: Faça o download do driver mais atual (depois da v23.5) para o seu adaptador de Rede Intel<sup>®</sup> a partir da Intel ou do site da ASRock.
- Passo3: Procure por "CMD" na barra de busca e execute o Prompt de Comando como administrador.

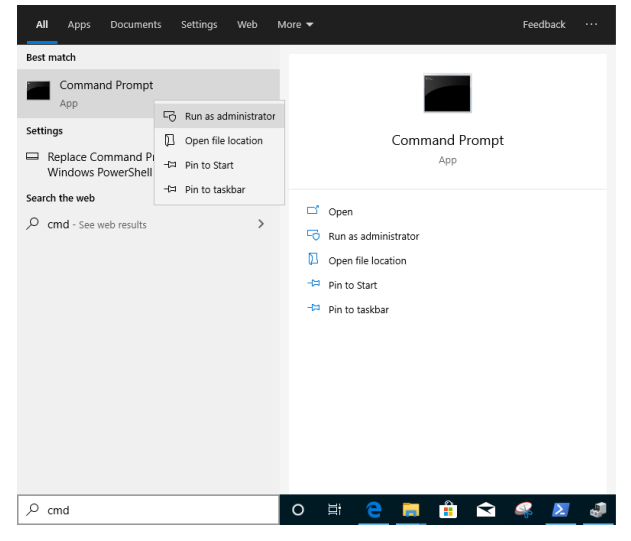

Descompacte o pacote do driver e vá para APPS > PROSETDX > Winx64. Copie o caminho.

| 📕   🛃 📕 🖛                                              |         | Manage            | Winx64 |                    |             |             |  |
|--------------------------------------------------------|---------|-------------------|--------|--------------------|-------------|-------------|--|
| File Home Sha                                          | re View | Application Tools |        |                    |             |             |  |
| ← → ✓ ↑ 📙 C:\Users\1\Desktop\24_2\APPS\PROSETDX\Winx64 |         |                   |        |                    |             | <br>∨ Ö Sei |  |
| - Ouick accorr                                         | Name    |                   |        | Date modified      | Туре        | Size        |  |
|                                                        |         | ERS               |        | 10/3/2098 10:46 AM | File folder |             |  |

Dentro do Prompt de Comando, por favor mude o caminho para a pasta APPS > PROSETDX > Winx64 com o seguinte comando:

CD C:\Users\1\Desktop\24 2\APPS\PROSETDX\Winx64. Administrator: Command Prompt Aicrosoft Windows [Version 10.0.18362.30] (c) 2019 Microsoft Corporation. All rights reserved. ::\Windows\system32: CD C:\Users\1\Desktop\24\_2\APPS\PROSETDX\Winx64

Passo4: Instale o driver digitando o comando:

DxSetup.exe BD=1 PROSET=1 ANS=1

| 🖾 Administrator: Command Prompt                                                                  |  |
|--------------------------------------------------------------------------------------------------|--|
| licrosoft Windows [Version 10.0.18362.30]<br>c) 2019 Microsoft Corporation. All rights reserved. |  |
| :\Windows\system32>CD C:\Users\1\Desktop\24_2\APPS\PROSETDX\Winx64                               |  |
| :\Users\1\Desktop\24_2\APPS\PROSETDX\Winx64                                                      |  |
| :\Users\1\Desktop\24_2\APPS\PROSETDX\Winx64>                                                     |  |

Após instalar o driver, por favor reinicie o sistema.

Passo5: Procure por "PowerShell" na barra de busca e execute o Windows PowerShell como administrador

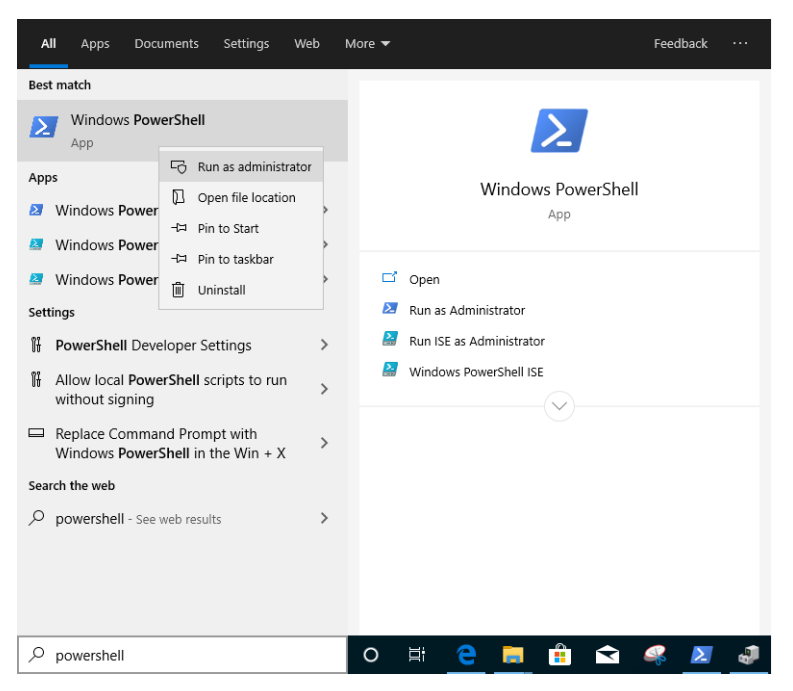

Digite o comando:

Import-Module – Name "C:\Program Files\Intel\Wired Networking\IntelNetCmdlets\IntelNetCmdlets.dll" Ele não exibirá nenhuma confirmação. Por favor digite outro comando em seguida:

#### <u>New-IntelNetTeam</u>

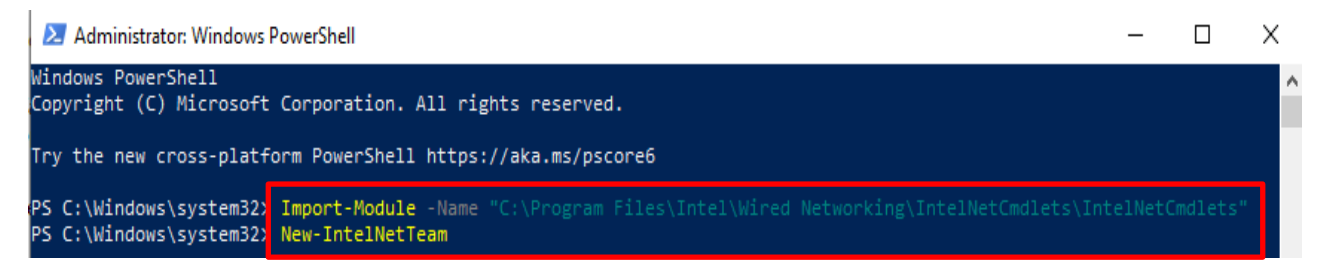

Passo6: O sistema irá perguntar seus Nomes de Membros do Time. Por favor vá para "Gerenciador de Dispositivos" > "Adaptadores de Rede " para confirmar os nomes dos Adaptadores de

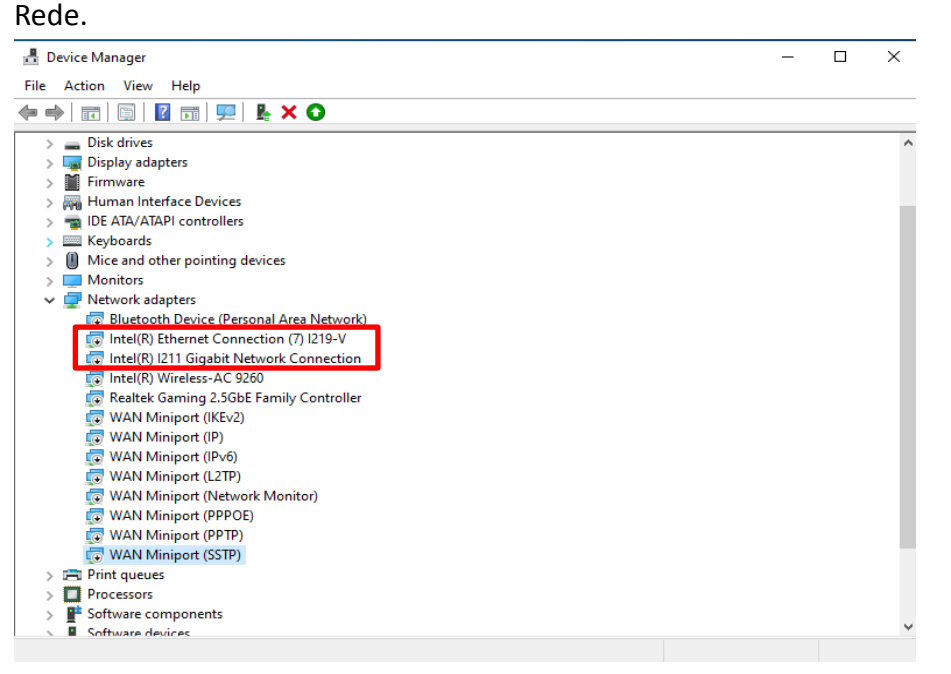

#### Digite o comando:

Inte(R) Ethernet Connection (7) I219-V Inte(R) I211 Gigabit Network Connection

PS C:\Windows\system32> PS C:\Windows\system32> Import-Module -Name "C:\Program Files\Intel\Wired Networking\IntelNetCmdlets\IntelNetCmdlets" PS C:\Windows\system32> New-IntelNetTeam cmdlet New-IntelNetTeam at command pipeline position 1 Supply values for the following narameters: TeamMemberNames[0]: Intel(R) I211 Gigabit Network Connection TeamMemberNames[1]: Intel(R) Ethernet Connection (7) I219-V TeamMemberNames[2]:

Se você quiser configurar um Time usando dois dispositivos de Rede, por favor digite "Enter" em "TeamMemberName[2]".

Passo7: O sistema irá perguntar qual Modo de Time você deseja. Você pode verificar a lista fornecida pelo site oficial da Intel.

<u>https://www.intel.com/content/www/us/en/support/articles/000032008/network-and-io/e</u> <u>thernet-products.html</u> (Aqui pegamos o modo Static Link Aggregation para demonstração) Digite o comando:

**StaticLinkAggregation** 

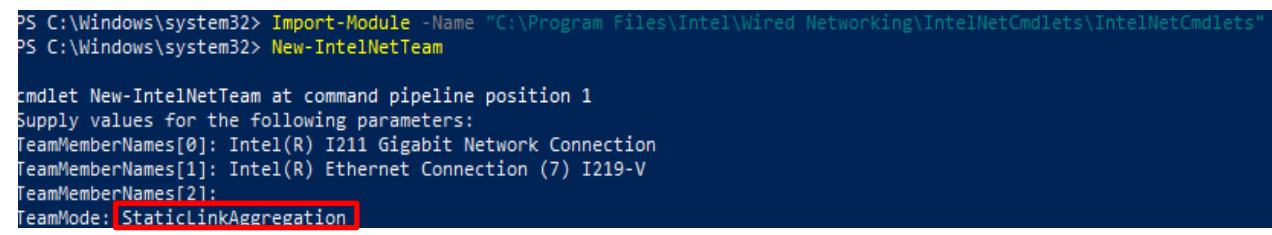

Passo8: Digite um nome de Time amigável:

#### <u>TEAMO</u>

| smdlet New-IntelNe<br>Supply values for<br>TeamMemberNames[0]<br>TeamMemberNames[2]<br>TeamMode: StaticLi<br>TeamMode: StaticLi<br>TeamName: TEAMO | <pre>stTeam at command pipeline position 1 the following parameters:     Intel(R) I211 Gigabit Network Connection     Intel(R) Ethernet Connection (7) I219-V     i     nkAggregation </pre> |  |
|----------------------------------------------------------------------------------------------------|----------------------------------------------------------------------------------------------------|--|
| TeamName :<br>TeamMembers :<br>TeamMode :<br>PrimaryAdapter :<br>SecondaryAdapter :                                                                | TEAM: TEAM0<br>{Intel(R) I211 Gigabit Network Connection, Intel(R) Ethernet Connection (7) I219-V}<br>StaticLinkAggregation<br>NotSet<br>NotSet                                              |  |

Passo9: Se você tiver sucesso, encontre um novo adaptador Team no Gerenciador de Dispositivos.

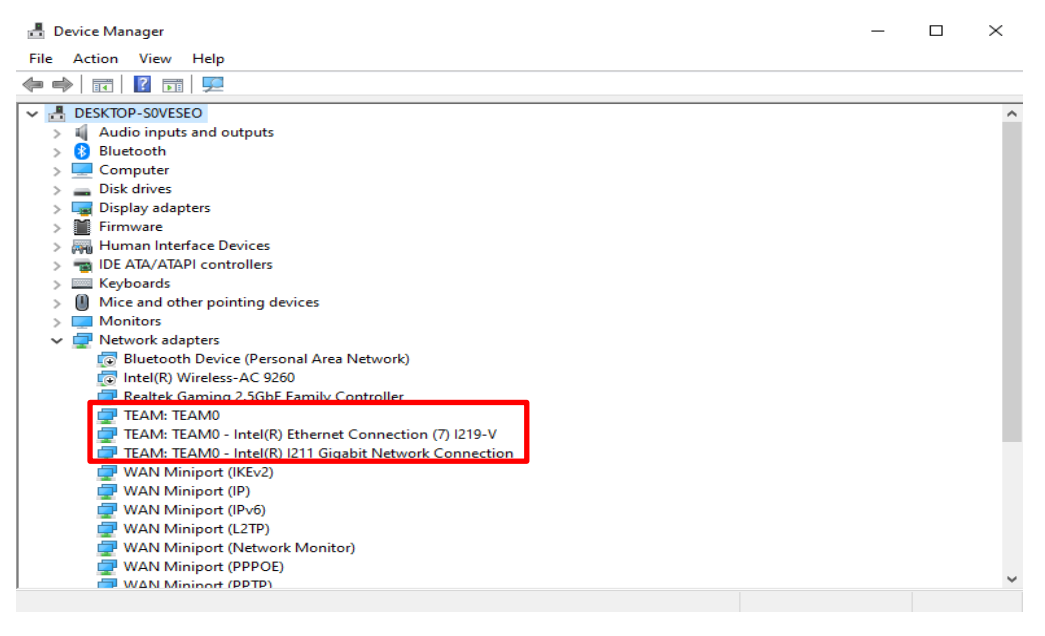

\* Se você quiser desinstalar o Team, por favor utilize o seguinte comando para desinstalá-lo no Powershell:

#### **Remove-IntelNetTeam**

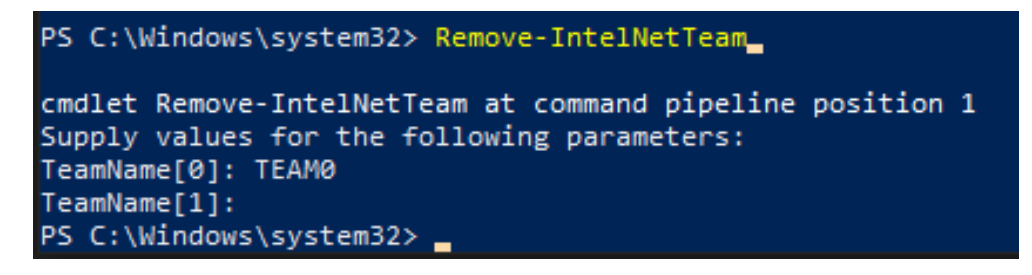

O sistema irá perguntar o Nome do Time, por favor digite seu Nome de Time e o Team será

desinstalado.

Para mais detalhes, por favor visite: <u>https://www.intel.com/content/www/us/en/support/articles/000032008/network-and-io/e</u> <u>thernet-products.html</u>